# **DEMARCHE INSERTIONS PAGES RUBRIQUES OU CLONAGES**

Cliquer sur l'onglet « Propriétés ». A partir de cet onglet vous pouvez sélectionner l'emplacement de votre page.

Dans l'emplacement : rubrique principale on sélectionne l'emplacement souhaité, en cliquant sur les « + » pour déployer l'arborescence du site, il faut donc bien savoir où se trouve votre rubrique.

Par exemple : mettre une information dans le calendrier de Notre Dame de Foy qui fait partie du doyenné de Berck Montreuil et le cloner dans le calendrier du doyenné de Berck Montreuil

1) Rubrique principale

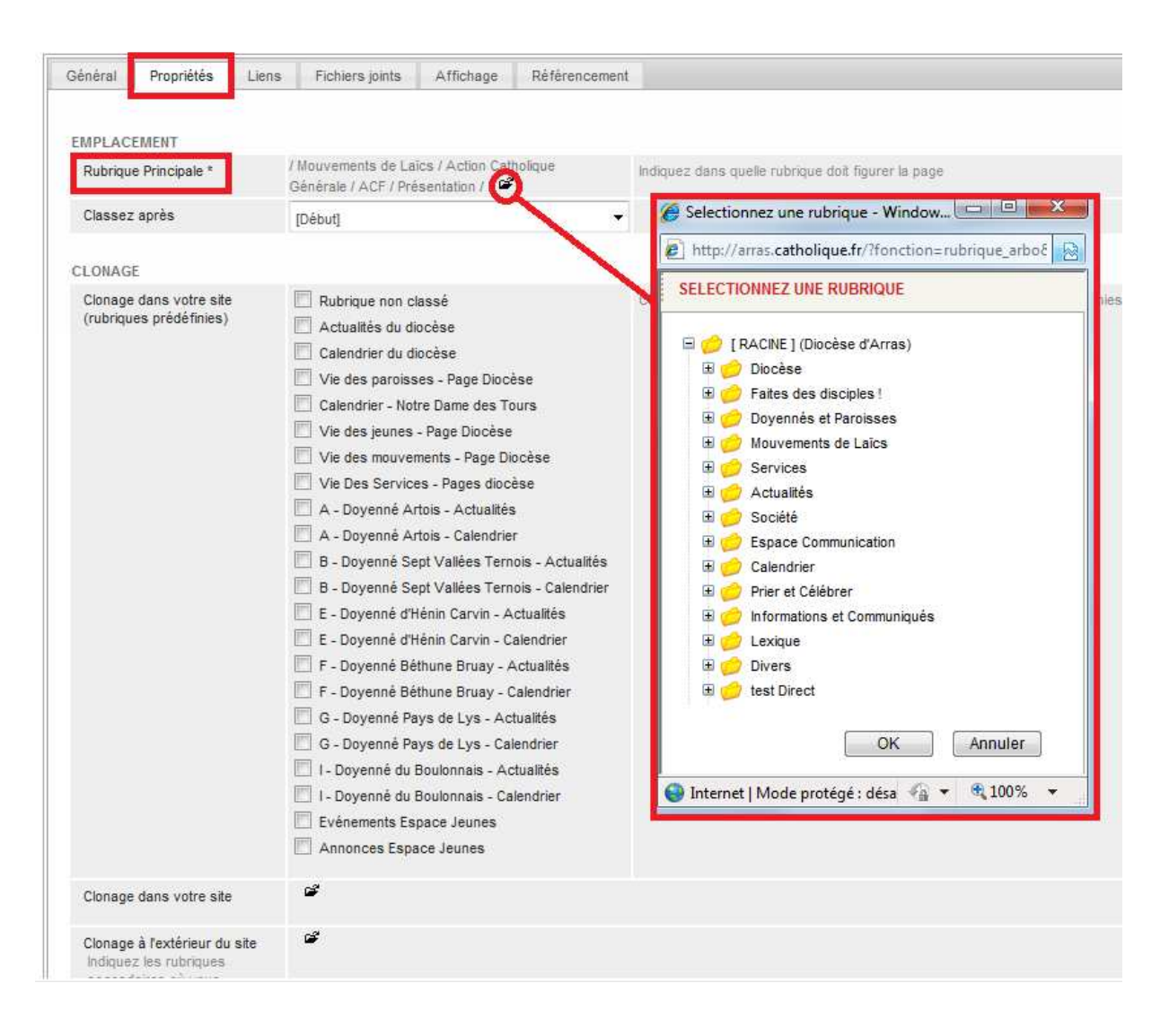

## DEMARCHE INSERTIONS PAGES RUBRIQUES OU CLONAGES

- + RACINE
- + Doyennés et Paroisses
- + Doyenné de Berck Montreuil
- + Paroisses
- + Notre Dame de Foy
- + Calendrier

Une fois la sélection en bleu, cliqué sur « OK » pour valider.

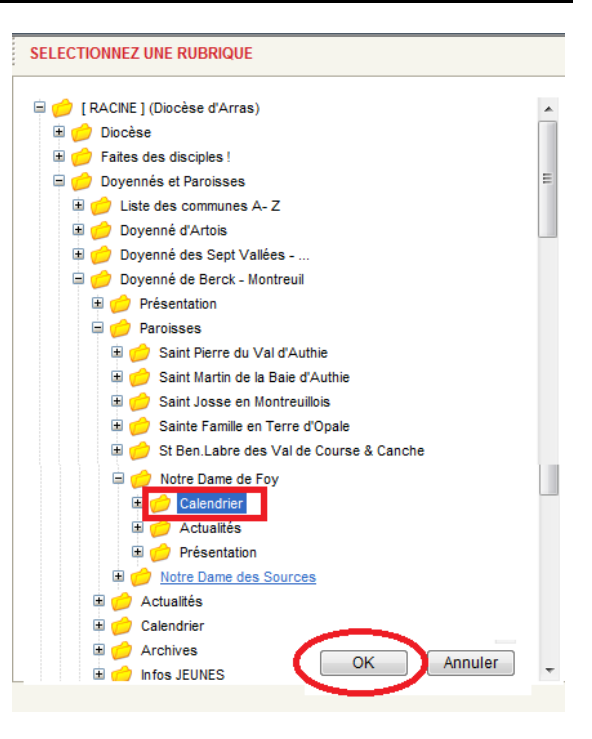

#### On vérifie si la rubrique est correcte.

On peut classer la page avant ou après certaines pages, cela se fait à dans l'onglet : « Classez après »

| Général Propriétés Lien | s Fichiers joints Affichage Réfé           | rencement                                          |
|-------------------------|--------------------------------------------|----------------------------------------------------|
|                         |                                            |                                                    |
| EMPLACEMENT             |                                            |                                                    |
| Rubrique Principale *   | Rubrique Calendrier 🗳                      | Indiquez dans quelle rubrique doit figurer la page |
| Classez après           | Célébrations de la Semaine Sainte 2011 [pa | age] 🔻                                             |
|                         |                                            |                                                    |

## **DEMARCHE INSERTIONS PAGES RUBRIQUES OU CLONAGES**

### 2) Rubrique clonée

Il existe déjà des rubriques prêtes à être clonée, elles se trouvent dans la partie « Clonage dans votre site (rubriques prédéfinies)

Mais on peut cloner des pages ailleurs dans le site. En cliquant dans la partie « Clonage dans votre site »

Ou cloner une page à l'extérieur de votre site. En cliquant dans la partie « clonage à l'extérieur du site ».

- + RACINE
- + Doyennés et Paroisses
- + Doyenné de Berck Montreuil
- + Paroisses
- + Notre Dame de Foy
- + Calendrier

Une fois la sélection en bleu, cliqué sur « OK » pour valider.

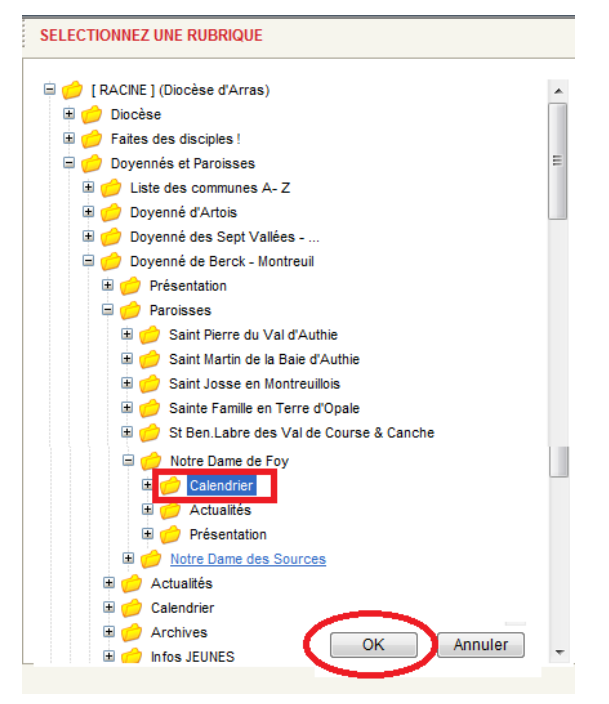

On vérifie si la rubrique est correcte. Un message s'affiche et vous pouvez fermer la fenêtre en cliquant sur le bouton « fermer ».

On peut classer la page avant ou après certaines pages, cela se fait à dans l'onglet : « Classez après »

Si vous n'arrivais pas à accéder à certaines rubrique du clonage, revenez à l'index principal du site, identifier vous et faites « publier du contenu ». A partir de là, vous aurez accès à toutes les rubriques « clonées » .